## 差勤線上簽核系統正常運作之設定步驟

一、IE 瀏覽器

1. 若使用 IE 瀏覽器者,請按 [工具],並選擇 [網際網路選項]。

| ★ aboutblank     ★ ★ ★ ★ ★ ★ ★ ★ ★ ★ ★ ★ ★ ★ ★ ★ ★ ★ ★                                                                                                    | ● ● about blank<br>家(F) 編輯(E) 稜視(Y) 我的最愛(A) 工具(T) 説明(H) | 🛃 🍫 🗙 🔯 Live Search                                                                                                    |
|----------------------------------------------------------------------------------------------------|---------------------------------------------------------|----------------------------------------------------------------------------------------------------|
| 案(1) 編輯(1) 我的最要(2) 工具(1) 說明(1)         我的最要       愛空白頁         (1) 重新開售上次的激励工作階段(2)         (1) 重新開售上次的激励工作階段(2)         (1) 重新開售上次的激励工作階段(2)         (2) 重新開售上次的激励工作階段(2)         (2) 重新開售上次的激励工作階段(2)         (2) 重新開售上次的激励工作(2)         (2) 電子開加元件(2)         (2) 電子備幕(2)         (3) 目音性核調(2)         (4) 目音性核調(2)         (5) 全備幕(2)         (5) 目音性核調(2)         (4) 目音性核調(2)         (5) 全備幕(2)         (5) 目音性核調(2)         (5) 全備幕(2)         (5) 目音性核調(2)         (5) 自当性核調(2)         (5) 目音性核調(2)         (5) 音信         (5) 目音性核調(3)         (5) 目言                                                                                                    | 案(E) 編輯(E) 核視(7) 我的最爱(A) 工具(E) 說明(E)                    |                                                                                                    |
| <ul> <li>熟的最餐</li> <li>空白頁</li> <li>● 空白頁</li> <li>● 重新開售上参的遠壁工作階段②</li> <li>● 使騙封鎖程式②</li> <li>● 使騙封鎖程式②</li> <li>● 使騙封鎖程式②</li> <li>● 確認加加定件(④)</li> <li>● 相容性被視設定(●)</li> <li>● 相容性被視設定(●)</li> <li>● 全螢幕(●)</li> <li>● F11</li> <li>工具列(□)</li> <li>● 強闘器列(図)</li> <li>●</li> </ul>                                                                                                    |                                                         |                                                                                                    |
| <ul> <li>▲ 重新開售上次的激励工作階段②</li> <li>● 快聯封鎖程式(2)</li> <li>● 体聯封鎖程式(2)</li> <li>● 確認加元件(点)</li> <li>● 確認工作(図)</li> <li>● 相容性被視設定(2)</li> <li>● 全董希(2)</li> <li>● 全董希(2)</li> <li>● 子董希(2)</li> <li>● 子董希(2)</li> <li>● 子董希(2)</li> <li>● 子董希(2)</li> <li>● 子董希(2)</li> <li>● 子董希(2)</li> <li>● 子董希(2)</li> <li>● 子董希(2)</li> <li>● 子董希(2)</li> <li>● 子董希(2)</li> <li>● 子董希(2)</li> <li>● 日本(2)</li> <li>● 子董希(2)</li> <li>● 子董希(2)</li> <li>● 子董希(2)</li> <li>● 子董希(2)</li> <li>● 日本(2)</li> <li>● 子董希(2)</li> <li>● 日本(2)</li> <li>● 日本(2)<td>我的教室 🏉 空白真</td><td>🏠 • 🖸 - 🖻 📾 • 網頁化 + 安全性② • 工具() •</td></li></ul>                                      | 我的教室 🏉 空白真                                              | 🏠 • 🖸 - 🖻 📾 • 網頁化 + 安全性② • 工具() •                                                                                                    |
| <ul> <li>○ 快驟封鎖程式(2)</li> <li>◆ 離線工作(3)</li> <li>◆ 離線工作(4)</li> <li>● 相管性核視(3)</li> <li>相管性核視(3)</li> <li>相管性核視(3)</li> <li>相管性核視(3)</li> <li>相管性核視(3)</li> <li>● 全螢幕(2)</li> <li>F11</li> <li>工具列(1)</li> <li>▲</li> <li>● 200</li> </ul>                                                                                                    |                                                         | 1日 重新開磨上來的瀏覽工作階段(2)                                                                                                    |
| <ul> <li>★ 離線工作(型)</li> <li>相容性核減(Y)</li> <li>相容性核減(b)</li> <li>相容性核減(b)</li> <li>和容性核減(b)</li> <li>和(b)</li> <li>和容性核(b)<td></td><td><ul> <li>○ 快願封鎖程式(P)</li> <li>▶</li> <li>○ 管理附加元件(<u>A</u>)</li> </ul></td></li></ul> |                                                         | <ul> <li>○ 快願封鎖程式(P)</li> <li>▶</li> <li>○ 管理附加元件(<u>A</u>)</li> </ul>                                                                           |
|                                                                                                    |                                                         | <ul> <li>★ 離線工作(型)</li> <li>● 相容性核視(型)</li> <li>相容性核視設定(型)</li> <li>● 全螢幕(型)</li> <li>F11</li> <li>工具列(①)</li> <li>▶</li> <li>瀏覽器列(亟)</li> </ul> |
| 小、開發者工具① F12                                                                                                    |                                                         | (1) 開發者工具(D) F12                                                                                                    |
| 建議的網站(①)                                                                                                    |                                                         | 建議的網站(位)                                                                                                    |
| ☆ 網際網路選項(○)                                                                                                    |                                                         | ⑦ 網際網路選項(○)                                                                                                    |

 這將彈出 [網際網路選項] 內容,此時請選擇 [安全性] 標籤,點選 [近端內部網路]後, 再按 [網站] 按鈕。

| <b>过着</b><br>這個<br>所有<br>此區域的另 | 路<br><b>1內部網路</b><br>調圖域適用於在您內部網路找到的<br>調網站。<br>F全性等級(L) |
|--------------------------------|----------------------------------------------------------|
|                                | eit                                                      |
|                                | 自訂設定。<br>- 要變更設定,諸按 [自訂層級]。<br>- 要使用建議的設定,諸按 [預設層級]。     |
|                                |                                                          |

3. 這將彈出 [近端內部網路] 設定視窗,接著再按 [進階] 按鈕。

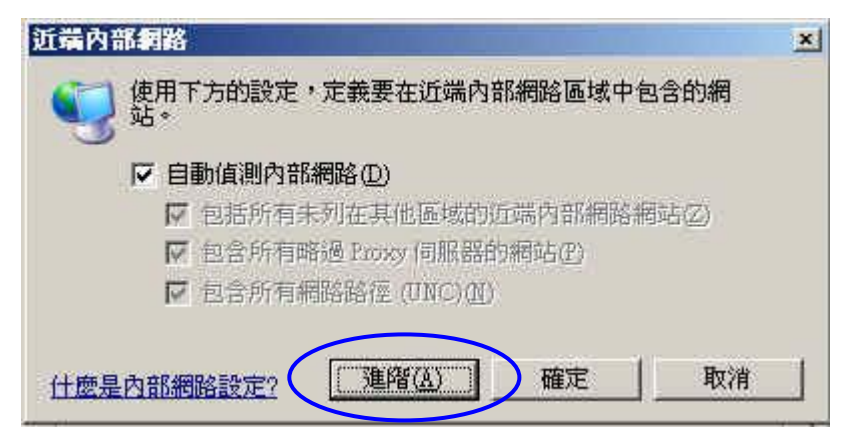

 將彈出 [近端內部網路] 進階設定視窗,此時請分別輸入下列二個網址之後,再按 [新增] 按鈕,使其加入近端內部網路名單中。

https://eoffice.nsysu.edu.tw/

https://hr.nsysu.edu.tw/

| https://eoffic                           | e.nsysu.edu.tw                | 新增(A) |
|------------------------------------------|-------------------------------|-------|
| 網站(W):<br>https://eoffi<br>https://hr.ns | ce.nsysu.edu.tw<br>ysu.edu.tw | 移陈度   |
| https://sso.n                            | sysu.edu.tw                   |       |

5. 關閉所有瀏覽器之後,重新開機,再登入單一入口及差勤線上簽核系統後,即可正常運作。

## 二、Google Chrome 瀏覽器

1. 若使用 Google Chrome 者,請點選視窗右上角的 [設定],並點選顯示進階設定:

|                   | chrome://settings                                                                     |        | 1             | ☆ 💹 📿  |          |
|-------------------|---------------------------------------------------------------------------------------|--------|---------------|--------|----------|
| 🛚 應用程式 🔲 V        | VCMC-通訊錄                                                                              | 新増分員   | Ē(T)          |        | Ctrl+T   |
|                   |                                                                                       | 新増視窗   | 5(N)          |        | Ctrl+N   |
| Chrome            | 設定                                                                                    | 新増無循   | 夏式視窗(I)       | Ctrl+  | -Shift+N |
| 歷史紀錄              | Zx 1                                                                                  | 記錄(H)  |               |        |          |
| 擁充功能              |                                                                                       | 下載(D)  |               |        | Ctrl+J   |
| 1970-0-1-10<br>記完 | 只要宜入帳戶,您在往问裝直上都能取得自己的書類、歷史記錄和當嗎,並要用相同的設定。此外<br>讓您登入各項 Google 服務。 讀解詳書                 | 書籤(B)  |               |        |          |
| RRAE              | 音人 Chrome                                                                             | 縮放     | 12            | 100% + | 20       |
| 展开长久              | ±/(Chrome                                                                             | 列印(P)  |               |        | Ctrl+P   |
| 剛心                | 起始畫面                                                                                  | 投放     |               |        |          |
|                   | ● 關啟新分頁                                                                               | 尋找(F)  | -             |        | Ctrl+F   |
|                   |                                                                                       | 更多工具   | l(L)          |        |          |
|                   |                                                                                       | 編輯     | 剪下(T)         | 複製(C)  | 貼上(P)    |
|                   | ● 用数余国行之间只改一应则只 : 政之则只                                                                | 設定(S)  | $\overline{}$ |        |          |
|                   | 外觀                                                                                    | 1戌明(E) |               |        |          |
|                   | 下載主題 重設為預設主題                                                                          | 结束(X)  |               | Ctrl+  | Shift+0  |
|                   |                                                                                       |        |               |        |          |
|                   |                                                                                       |        |               |        |          |
|                   | ✓ 一律顯示書籤列                                                                             |        |               |        |          |
|                   |                                                                                       |        |               |        |          |
|                   |                                                                                       |        |               |        |          |
|                   |                                                                                       |        |               |        |          |
|                   | 授尋<br>設定透過 <u>網址列</u> 進行授尋時要使用哪個搜尋引擎。                                                 |        |               |        |          |
|                   | 搜尋<br>設定透過 <u>網址列</u> 進行搜尋時要使用哪個搜尋引擎。<br>Google ▼ 管理搜尋引擎                              |        |               |        |          |
|                   | 授尋<br>設定透過 <u>網址列</u> 進行搜尋時要使用哪個搜尋引擎。<br>Google ▼ 管理搜尋引擎<br>人員                        |        |               |        |          |
|                   | 授尋<br>設定透過 <u>網址列</u> 進行搜尋時要使用哪個搜尋引擎。<br>Google ▼ 管理搜尋引擎<br>人員                        |        |               |        |          |
|                   | 授尋<br>設定透過 <u>網址列</u> 進行搜尋時要使用哪個搜尋引擎。<br>Google ▼ 管理搜尋引擎<br>人員<br>人員 1 (目前)           |        |               |        |          |
|                   | 授尋<br>設定透過 <u>網址列</u> 進行搜尋時要使用哪個搜尋引擎。<br>Google ● 管理搜尋引擎<br>人員<br>↓員1(目前)<br>■ 飲用訪客測覽 |        |               |        |          |
|                   | 授尋<br>設定透過 <u>網址列</u> 進行搜尋時要使用哪個搜尋引擎。                                                 |        |               |        |          |
|                   | 授尋<br>設定透過 <u>網址列</u> 進行援尋時要使用哪個搜尋引擎。                                                 |        |               |        |          |
|                   | 授尋<br>設定透過 <u>網址列</u> 進行搜尋時要使用哪個搜尋引擎。<br>Google ● 管理搜尋引擎                              |        |               |        |          |
|                   | 授尋<br>設定透過 <u>網址列</u> 進行搜尋時要使用哪個搜尋引擎。<br><u>Google</u> 管理搜尋引擎                         |        |               |        |          |
|                   | 授尋<br>設定張過 <u>網址列</u> 進行搜尋時要使用哪個搜尋引擎。<br><u>Google</u> 管理搜尋引擎                         |        |               |        |          |
|                   | 授録<br>設定透過 <u>網址列</u> 進行援尋時要使用哪個搜尋引擎。<br><u>Google</u><br>管理搜尋引擎                      |        |               |        |          |

2. 這將會列出更多選項,此時請選擇[變更 Proxy 設定]

| Chrome | 設定                                       | 搜尋設定 |
|--------|------------------------------------------|------|
| 歷史紀錄   | 網路                                       |      |
| 擴充功能   | Google Chrome 目前透過您電腦系統的 Proxy 設定來連線到網路。 |      |
| 設定     | 變更 Proxy 設定                              |      |
|        | 語言                                       |      |
| 觀於     | 變更 Chrome 處理及顯示各種語言的方式。 腹解腔情             |      |
|        | 語言和輸入設定                                  |      |
|        | ✔ 詞問是否將網頁翻譯成您所用的語言。 管理語言                 |      |
|        |                                          |      |

 此時會跳出[網際網路-內容]視窗,請選擇[安全性]標籤,點選[近端內部網路],再選擇 [近端內部網路]後,再按[網站]按鈕。

| 😪 網際網路 - 內容                                                                                         |
|----------------------------------------------------------------------------------------------------|
| 一般安全性離私權內容 連線 程式 進階                                                                                 |
| 選取要檢視或變更安全性設定的區域。                                                                                   |
|                                                                                                    |
|                                                                                                    |
| 這個區域運用於在您內部網路找到的所有。<br>站。                                                                           |
| 此區域的安全性等級(L)<br>此區域允許的等級:全部                                                                         |
| 中低<br>- 適用於區域網路 (內部網路) 上的網站<br>- 大部分的內容會執行但不事先提示<br>- 未簽署的 ActiveX 控制項不會被下載<br>- 與 [中安全性] 等級相同,但不提示 |
| ■ 啟用受保護模式 (需要重新<br>殷動 Internet Explorer) (P)                                                        |
| 將所有區域重設為預設等級(图)                                                                                     |
|                                                                                                    |
| 確定 取消 要用(点)                                                                                         |

4. 這將彈出 [近端內部網路] 設定視窗,接著再按 [進階] 按鈕。

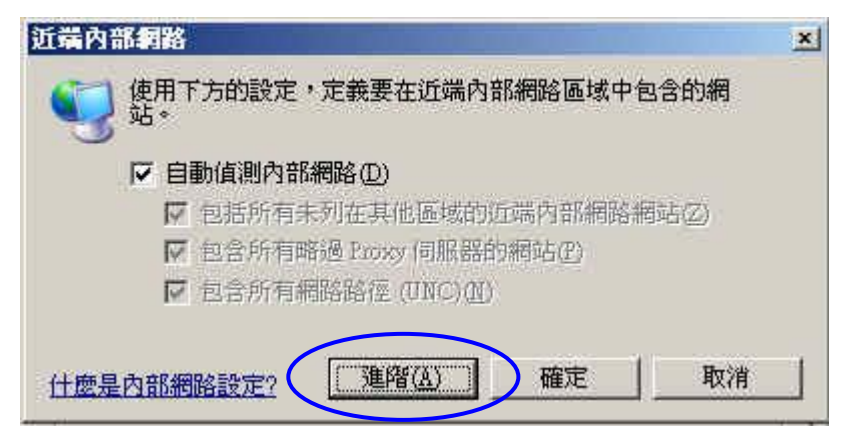

 將彈出 [近端內部網路] 進階設定視窗,此時請分別輸入下列二個網址之後,再按 [新增] 按鈕,使其加入近端內部網路名單中。
 <u>https://eoffice.nsysu.edu.tw/</u>
 <u>https://hr.nsysu.edu.tw/</u>

| ttps://eoffice.nsysu.edu.tw                                                      | 新增(A)                                 |
|----------------------------------------------------------------------------------|---------------------------------------|
| 站( <u>₩</u> ):                                                                   | 1075-004                              |
| https://htt.nsysu.edu.tw<br>https://htt.nsysu.edu.tw<br>https://sso.nsysu.edu.tw | · · · · · · · · · · · · · · · · · · · |
| nttps://sso.nsysu.ea.u.tw                                                        |                                       |

6. 關閉所有瀏覽器之後,重新開機,再登入單一入口及差勤線上簽核系統後,即可正常運作。